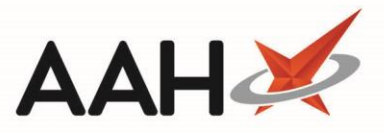

## Sending Batch Dispense Notifications

## If you want to batch scan several prescriptions to send dispense notifications, please refer to the Scan to Send Dispense Notifications article.

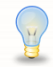

Whenever applicable, if you want your claim to apply for the current calendar month, you need to ensure you send dispense notifications <u>before</u> the end of the month and your claim <u>before</u> the 5<sup>th</sup> of the following month.

Dispense notifications for prescriptions with CDR items cannot be sent in a batch.

- To begin, open the ETP Main Screen from the ProScript Connect Main Screen by selecting the [ETP] shortcut button, or by pressing [Ctrl+E].
- 2. Select the [F10 Batch Functions] button.
- 3. The Batch Functions window displays. Change the Batch Type drop-down menu to To Send DN only.

| Batch Functions X                                                                                          |                                                     |                                       |              |                       |                                  |                            |                                                                                                    |  |  |
|----------------------------------------------------------------------------------------------------|-----------------------------------------------------|---------------------------------------|--------------|-----------------------|----------------------------------|----------------------------|----------------------------------------------------------------------------------------------------|--|--|
| F5 - Remove Selected Script(s) F6 - Redeem Owing/Partial Item F7 - Edit Prescription F8 - Transmission Log |                                                     |                                       |              |                       |                                  |                            |                                                                                                    |  |  |
| Filters                                                                                                    | Period Custom<br>From 22/09/201<br>Exemption Status | ×<br>8 15 To 22/03/2019 15<br>All ×   | Batch Type   | To S<br>All S<br>Sear | end DN (<br>Scripts<br>ch Patier | only ~<br>~<br>it ~ Q      | <ul> <li>Show Requires Attention Only</li> <li>Exclude Sent DN Older Than 1.</li> <li>Only show no token</li> <li>Exclude Expired Prescriptions</li> </ul> |  |  |
| Version                                                                                                    | Date                                                | Patient                               | Exem         | ption                 | Token                            | Treatment Type             | Status                                                                                                    |  |  |
| R2                                                                                                    | 17/12/2018 09:04                                    | MCHALE, Cleve Gerald (Mr)             | - E          | Paying                |                                  | Acute                      | Dispensed                                                                                                    |  |  |
| R2                                                                                                    | 13/12/2018 12:34                                    | MCHALE, Cleve Gerald (Mr)             |              | Paying                |                                  | Repeat Prescribing         | Dispensed                                                                                                    |  |  |
| R2                                                                                                    | 13/12/2018 10:17                                    | MCHALE, Cleve Gerald (Mr)             |              | Paying                |                                  | Acute                      | Dispensed                                                                                                    |  |  |
| R2                                                                                                    | 05/02/2019 16:01                                    | MCHALE, Cleve Gerald (Mr) Script E    | idited Exe   | mpt H                 |                                  | Repeat Dispensing (1 of 6) | Dispense Notification Success                                                                                                    |  |  |
| R2                                                                                                    | 31/01/2019 12:16                                    | GAUNT, Randal Fred (Mr)               | Exe          | mpt G                 |                                  | Acute                      | Withdraw Dispense Success                                                                                                    |  |  |
|                                                                                                    |                                                     |                                       |              |                       |                                  |                            |                                                                                                    |  |  |
| Drug Description                                                                                           |                                                     |                                       |              |                       | Quantity Dosag                   |                            | e                                                                                                    |  |  |
| Asacol 400mg MR gastro-resistant tablets (Allergan Ltd)                                                    |                                                     |                                       |              |                       | 168 tablet Two To                |                            | o Be Taken Three Times A Day                                                                                                    |  |  |
|                                                                                                    |                                                     | 1                                     |              |                       |                                  |                            |                                                                                                    |  |  |
| Total on                                                                                                   | filters Line items: 5                               | 5 Scripts: 5 Selected Script Id: 0CBB | 66-B81012-00 | 1145                  |                                  | F9 - Send Selected Ite     | ems 🗸 F10 - Send All 🗙 Cancel                                                                                                    |  |  |

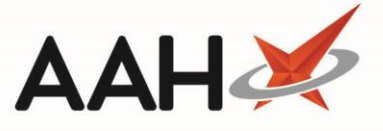

Non-intrusive alerts will display in the yellow warning bar if applicable. These can be closed individually using the black **x** close buttons on each alert box as required, or all at once using the red **x** close button on the yellow bar.

- 4. From here, you can either:
  - Select two or more individual prescriptions using [Ctrl+left-click] and press [F9 Send Selected Items]
  - Select all prescription between two or more prescriptions or [Shift+left-click] and press [F9 – Send Selected Items]
  - Press **[F10 Send All]** to send dispense notifications for all the prescriptions in the grid

You can remove scripts from the grid as required by using the **[F5 – Remove Selected Script(s)]** button, or by scanning the script barcode.

- 5. The system will poll the NHS Spine and send the dispense notifications. The ETP Main Screen updates to display the prescriptions with a Dispense Notification Success status.
- Enabling the *Auto Reimbursement Claim Process* application setting will automatically send the claim notifications for the prescriptions after the batch dispense notifications have been sent. The prescriptions will show in the ETP Main Screen with a status of **Claim Success**. You can configure this setting via a drop-down menu to send claims automatically for acute, repeat prescribing, repeat dispensing or all prescription types.

## **Revision History**

| Version Number | Date       | Revision Details | Author(s)            |
|----------------|------------|------------------|----------------------|
| 1.0            | 05/05/2023 |                  | Joanne Hibbert-Gorst |
|                |            |                  |                      |

Not to be reproduced or copied without the consent of AAH Pharmaceuticals Limited 2021.

## **Contact us**

For more information contact: **Telephone: 0344 209 2601**